## Wijzigen volgorde meetwaarden

De functie "Volgorde wijzigen" kan op de volgende wijze worden geselecteerd. Vanuit het meetmenu "Rookgas" gaat u via "Meetdata" naar "Volgorde wijzigen".

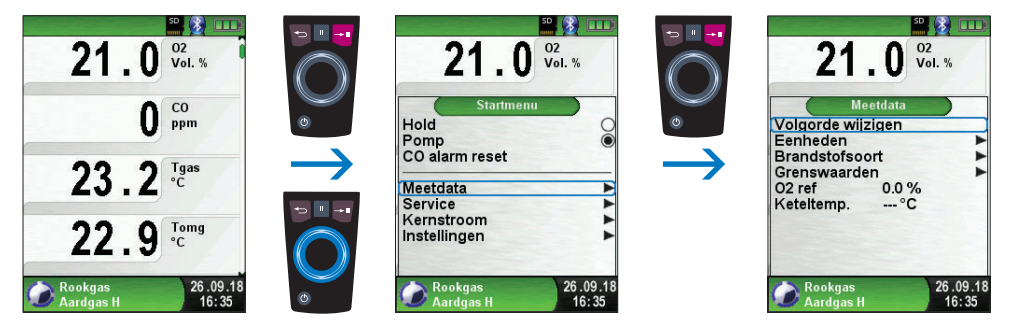

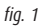

Navigeer met de Aanraakgevoelig navigatieveld naar de gewenste meetwaarde en selecteer deze met de Entertoets. De geselecteerde meetwaarde heeft een afwijkende kleur.

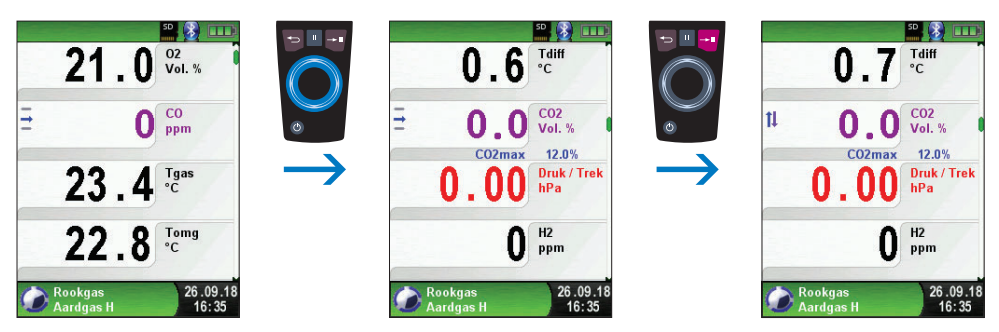

fig. 2

## **AANVULLING HANDLEIDING** BLAUWE LIJN EURO $\lambda$ YZER<sup>®</sup> STx en MULTI $\lambda$ YZER STe serviceanalysers

Met de Aanraakgevoelig navigatieveld verplaatst u de meetwaarde naar de gewenste positie. Hierna drukt u op de Escapetoets om de positie vast te leggen. De meetwaarde wordt dan weer in zwart weergegeven.

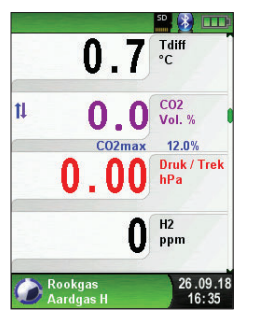

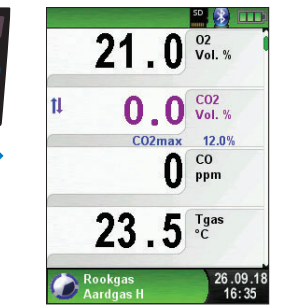

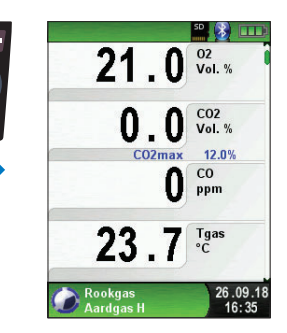

fiq. 3

Wijzigingen voorbehouden EURO-INDEX NL v18001

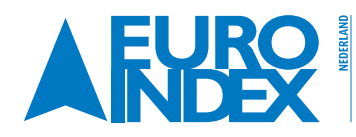

Rivium 2e straat 12 2909 LG Capelle a/d IJssel 1930 Zaventem T: 010 - 2 888 000 F: 010 - 2 888 010 verkoop@euro-index.nl www.euro-index.nl

T: +32 - (0)2 - 757 92 44 F: +32 - (0)2 - 757 92 64 info@euro-index.be www.euro-index.be